# Windows 10: Unnötige Dienste deaktivieren – das kann weg

#### Tim Aschermann 17.08.2015 – CHIP.de

Möchten Sie Windows 10 beschleunigen, können Sie je nach System ziemlich viele unnötige Dienste auf Ihrem Computer deaktivieren. Was weg kann und wie sie überflüssige Dienste deaktivieren, zeigen wir in diesem Ratgeber.

#### Unnötige Dienste unter Windows 10 ausschalten

Hinweis: Deaktivieren Sie Dienste nur wenn Sie wissen, zu welchen Programmen die Dienste gehören. Googeln Sie wenn nötig nach einem Dienst. Der Dienst "Bonjour" gehört zum Beispiel zu iTunes und klingt nicht wichtig. Ohne den Dienst, kann die Software jedoch nicht mehr starten.

| Dienst                                 | Hersteller              | Status                                      | Deaktivierungsd   |
|----------------------------------------|-------------------------|---------------------------------------------|-------------------|
|                                        | Apple Inc               | Wird a                                      |                   |
| Avast Antivirus                        | AVAST Software          | Wird a                                      |                   |
| Dienst "Bonjour"                       | Apple Toc Wird a        |                                             |                   |
|                                        | Google Inc              | Wird a                                      |                   |
| Intel(P) Content Protection HEC        | Intel Corporation       | Beendet                                     |                   |
| Drophov-Indate-Service (dbund          | Drophox, Inc. Beendet   |                                             |                   |
| Dropbox-Indate-Service (dbupd          | Dropbox, Inc.           | Dropbox, Inc. Beendet<br>Goode Inc. Beendet |                   |
| Google Undate-Dienst (gundate)         | Google Inc.             |                                             |                   |
| Google Update-Dienst (gupdater)        | Google Inc.             | Beendet                                     |                   |
| Intel(R) HD Graphics Control Pa        | Intel Corporation       | Wird a                                      |                   |
| ✓ iPod-Dienst                          | Apple Inc.              | Wird a                                      |                   |
| Mozilla Maintenance Service            | Mozilla Foundation      | Beendet                                     | ~                 |
| nige Microsoft-Diepste sind möglicherw | eise nicht deaktiviert. | All a share of                              | Alle dealsticiana |

Windows 10: Dienste deaktivieren

- 1. Drücken Sie gleichzeitig auf die Tasten [Windows] und [R], sodass sich der Befehl "Ausführen" öffnet.
- 2. Geben Sie hier "msconfig" ein und bestätigen Sie mit "OK". Anschließend startet die Systemkonfiguration.
- 3. Wechseln Sie oben zur Registerkarte "Dienste" finden Sie hier alle Programme, die mit Windows starten.
- 4. Aktivieren Sie unten die Option "Alle Microsoft-Dienste ausblenden", bleiben nur noch die Dienste von installierter Software übrig.
- 5. Prüfen Sie hier selbst, welche Dienste Sie deaktivieren können. Entfernen Sie dazu einfach den Haken vor dem Dienst.
- 6. Speichern Sie Ihre Änderungen über den Button "OK", werden die abgewählten Dienste beim nächsten Start nicht mehr geladen.
- 7. Hinweis: Sollten beim nächsten Start Probleme mit einer Software auftreten, aktivieren Sie den Dienst einfach wieder auf gleichem Wege. Großen Schaden können Sie hierbei nicht anrichten.

Virenschutz vorhanden? Dann kann auch der Windows Defender weg ...

### Windows 10: Dienste abschalten für Experten

Kennen Sie sich etwas mehr mit Windows aus, können Sie auch einige System-Dienste deaktivieren. Laien sollten diesen Schritt jedoch nicht gehen, da es bei einer willkürlichen Deaktivierung von Diensten zu größeren Komplikationen kommen kann.

| Datei Aktion An | sicht ?                                                                                                    | Eigenschaften von D                                                                                                  | iagnoserichtliniendienst (Lokaler Computer) 🛛 🗙          | ]                                       |
|-----------------|----------------------------------------------------------------------------------------------------|----------------------------------------------------------------------------------------------------|----------------------------------------------------------|-----------------------------------------|
| Dienste (Lokal) | Dienste (Lokal)                                                                                                    | Algemein Anmelder                                                                                                    | Wiederherstellung Abhängigkeiten                         |                                         |
|                 | Diagnoserichtliniendienst                                                                                                    | Dienstname: D                                                                                                    | DPS .                                                    | ^                                       |
|                 | Den Dienst istenden<br>Den Dienst neustation<br>Beschreibung.<br>Der Diaprozeichtliniendienst<br>ermöglich die Problemerken<br>Windows-Komponenten. Wer<br>dieser Dienst beendet wird,<br>funktioniet | Anzeigename: D                                                                                                    | Diagnoserichtliniendienst                                | 'erfügung.<br>ressen und DNS-           |
|                 |                                                                                                    | Beschreibung:                                                                                                    | Problemerkennung, Problembehandlung und                  | n Diagnoserichtli<br>enst ermöglicht c  |
|                 |                                                                                                    | Pfad zur EXE-Datei:<br>C:\WINDOWS\System32\svchost.exe +k LocalServiceNoNetwork                                      |                                                          | möglicht die Proł<br>Im Diagnosericht   |
|                 |                                                                                                    | Starttyp:                                                                                                    | Automatisch ~                                            | ind Softwaredien                        |
|                 |                                                                                                    |                                                                                                    | Automatisch (Verzögerter Start)<br>Automatisch<br>Manuel | os steuert die Gei<br>ch über mindeste  |
|                 |                                                                                                    |                                                                                                    | Vira ausgerunit                                          | ienst                                   |
|                 |                                                                                                    | Starten                                                                                                    | Beenden Anhalten Fortsetzen                              | ) speichert DNS-1<br>ten Updates für II |
|                 |                                                                                                    | Sie können die Startparameter angeben, die übernommen werden sollen,<br>wenn der Dienst von hier aus gestartet wird. |                                                          | ten Updates für II<br>zerdefinierte Dru |
|                 |                                                                                                    | Startparameter:                                                                                                    |                                                          | ge und verarbeite<br>ngen des Dateisy:  |
|                 |                                                                                                    |                                                                                                    | OK Abbrechen Übernehmen                                  | vendung von Abl                         |
|                 |                                                                                                    | anagement.                                                                                                    |                                                          |                                         |
|                 | Erzwingt Gruppenrichtlinien für Wechsel-Masse                                                                                                    |                                                                                                    |                                                          |                                         |

Dienste unter Windows 10 abschalten

- 1. Drücken Sie gleichzeitig auf die Tasten [Windows] und [R], sodass sich der Befehl "Ausführen" öffnet.
- 2. Geben Sie hier "services.msc" ein und bestätigen Sie mit "OK". Anschließend öffnen sich die "Dienste".
- 3. Suchen Sie einen gewünschten Dienst und öffnen Sie ihn per Doppelklick auf den Namen.
- 4. Unter "Starttyp" wählen Sie anschließend die Option "Deaktiviert" und speichern die Änderungen mit "OK".
- 5. Hinweis: Eine Liste aller Dienste, die Sie gefahrlos ausschalten können finden Sie im nächsten Absatz.

## Windows 10: Diese Dienste sind unnötig

In der folgenden Liste finden Sie eine Auswahl an Diensten, die von Windows in der Regel nicht benötigt werden. Durch die Nutzung spezieller Programme oder Funktionen können die Dienste jedoch notwendig sein. Prüfen Sie stets vor der Abschaltung eines Dienstes, ob Sie ihn wirklich nicht benötigen.

- Diagnoserichtliniendienst
- > Druckwarteschlange (falls kein Drucker genutzt wird)
- Enumeratordienst für tragbare Geräte
- Fax (falls kein Fax genutzt wird)
- IP-Hilfsdienst
- Programmkompatibilitäts-Assistent-Dienst
- Remoteregistrierung
- Sekundäre Anmeldung
- TCP/IP-NetBIOS-Hilfsdienst
- Überwachung verteilter Verknüpfungen
- Windows Search
- Windows-Bilderfassung
- Windows-Fehlerberichterstattungsdienst
- Windows-Zeitgeber

Tipp: Mit dem kostenlosen Tool <u>W10Privacy</u> schalten Sie unter Windows 10 Dienste ab, die weniger funktional sind, dafür jedoch Ihre Daten ausspähen.